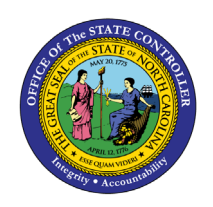

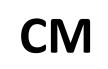

The purpose of this Job Aid is to explain how to enter transactions in the North Carolina Financial System.

## Introduction

This Quick Reference Guide (QRG) provides the General Ledger (GL) Journal Entry user step-by-step instructions for entering transactions into North Carolina Financial System (NCFS) as a GL journal entry.

### Overview

A journal entry is the NCFS capability used to record a transaction to the Ledger. Manual Journal entries are entered directly into NCFS; only one transaction can be entered at a time. Deposits and Disbursements (requisitions) are entered as journal entries via the NCFS' General Accounting module. Journals can be entered via spreadsheet upload also. The journal entries are broken down into three sections: journal batch, journal, and journal lines. The journal batch is a standard naming convention that allows users to easily search for the journal entry. The journal information consists of information such as the journal name, the ledger, date entered, and the journal category. The journal line information contains the accounting string, debit and credit amount, and a short description of the entry type. Journal type and the bank account information is some additional information that must be entered in the journal line section.

## Key Terms

| Key Terms         | Description                                                                                                    |
|-------------------|----------------------------------------------------------------------------------------------------|
| Accounting Period | The fiscal period reports financial results such as a calendar month or fiscal period.                                                                                                    |
| Journal Batches   | A Journal Batch is a single or group of journal entries processed under a combined "header."                                                                                                    |
| Journal Category  | Journal categories are used to differentiate journal entries by purpose<br>or type, such as accruals, payments, or receipts.                                                                                           |
| Journal Entries   | Journal entries are a tool to record financial transactions to the<br>system's general ledger. Journal creation, posting, and editing work<br>together in the recording process to produce accurate financial records. |

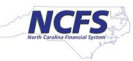

| Ledger        | Ledger is the main record-keeping tool for financial transactions. It<br>records transactional balances by using a chart of accounts with a<br>consistent calendar and currency and accounting rules implemented in<br>an accounting method. |
|---------------|----------------------------------------------------------------------------------------------------|
| Disbursements | A disbursement refers to any payments that are made. The payment<br>can be electronic, such as ACH, e-pay wire transfer, or printed, such as a<br>check.                                                                                     |
| Deposits      | A deposit is the recording of incoming funds into a Depository Bank<br>Account.                                                                                                    |

### Information Needed to Complete this Process

- Transaction Accounting (Effective) Date
- Transaction (Deposit or Disbursements)
- Accounting information (agency, budget fund, account)
- Amount(s) per accounting string
- Bank account or Disbursing account
- Supporting documentation to be attached to journal (if applicable)

#### Output of this Process

• Completed journal entry

User Tip: All first time users should ensure at login, the browser cache is empty prior to initiating the logon sequence.

## Manual Journal Entry

To enter a manual journal entry, please follow the steps below.

1. Access the Home Page and click the **General Accounting** icon.

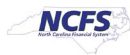

|                                          |                    |                         | ŵ           | ☆ | P | 9 | ME ~ |
|------------------------------------------|--------------------|-------------------------|-------------|---|---|---|------|
| Good Morning,                            | QRG!               |                         |             |   |   |   |      |
| Me My Client Groups                      | General Accounting | Intercompany Accounting | Procurement | > |   |   |      |
| APPS                                     |                    |                         |             |   |   |   |      |
|                                          |                    | +                       |             |   |   |   |      |
| General Jourr<br>Accounting<br>Dashboard | nals Period Close  |                         |             |   |   |   |      |

The General Accounting icon on the NCFS Homepage

1. Click the **Journals** app.

|      |                                                               | ŵ           | ☆ | P | 4 | ME ~ |
|------|---------------------------------------------------------------|-------------|---|---|---|------|
| G    | Good Morning, QRG!                                            |             |   |   |   |      |
| Me   | e My Client Groups General Accounting Intercompany Accounting | Procurement | > |   |   |      |
| APPS |                                                               |             |   |   |   |      |
|      | General<br>Accounting<br>Dashboard                            |             |   |   |   |      |

NCFS Journals app

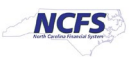

2. Click the **Tasks** icon to open the task list.

| NCFS                                                                                                    |                                                                            |                                                                          |                                                                                                    |                                                              |                                                                                                    | ☆ |                                                        | Č. 52 | М |
|----------------------------------------------------------------------------------------------------|----------------------------------------------------------------------------|--------------------------------------------------------------------------|----------------------------------------------------------------------------------------------------|--------------------------------------------------------------|----------------------------------------------------------------------------------------------------|---|--------------------------------------------------------|-------|---|
| iss Set: NC CASH US [Change]                                                                                                    |                                                                            |                                                                          |                                                                                                    |                                                              |                                                                                                    |   |                                                        |       |   |
| als                                                                                                    |                                                                            |                                                                          |                                                                                                    |                                                              |                                                                                                    |   |                                                        |       |   |
|                                                                                                    |                                                                            |                                                                          |                                                                                                    |                                                              |                                                                                                    |   |                                                        |       |   |
| nais                                                                                                    |                                                                            |                                                                          |                                                                                                    |                                                              |                                                                                                    |   |                                                        | 0     |   |
|                                                                                                    |                                                                            |                                                                          |                                                                                                    |                                                              |                                                                                                    |   |                                                        | C     |   |
|                                                                                                    |                                                                            |                                                                          |                                                                                                    |                                                              |                                                                                                    |   |                                                        |       |   |
| ring Attention Incomplete Impor                                                                                                    | t Errors                                                                   |                                                                          |                                                                                                    |                                                              |                                                                                                    |   |                                                        |       | - |
| v ▼ Format ▼ 第 특 Ⅲ                                                                                                    | Freeze Detac                                                               | <b>h</b> el Wrap                                                         | Ð                                                                                                    |                                                              |                                                                                                    |   |                                                        |       |   |
| T ▼ Format ▼ J III III III III III III III III III                                                                                                    | Freeze 🔐 Detac                                                             | n el Wrap                                                                | ච<br>laureal Batch                                                                                                    | Accounting                                                   |                                                                                                    |   | Free De                                                |       |   |
| v Format ♥ 3 IF IF III<br>Accounted<br>Debit                                                                                                    | f Errors<br>Freeze 💭 Detaci<br>Credit                                      | h el Wrap<br>Source                                                      | ච<br>Journal Batch                                                                                                    | Accounting<br>Period                                         | Issue                                                                                                    |   | Error Da                                               | te    |   |
| Format     ✓ Format     ✓ | Freeze Detact Credit 226,000.00                                            | Source                                                                   | Journal Batch 2028 Giobal Intercompany A 66896                                                                             | Accounting<br>Period                                         | Issue<br>Budgetary control failed for the batch. Review failure details in the Enter Journals page.                                                                                                    |   | Error Da                                               | te    |   |
|                                                                                                    | Freeze Detact<br>Credit<br>226.000.00<br>21.196.63                         | th d Wrap Source Global Int Receivables                                  | Journal Batch 2028 Global Intercompany A 66896 Receivables A 70615000001 7061                                              | Accounting<br>Period<br>Jun-20<br>Oct-20                     | Issue<br>Budgetary control failed for the batch. Review failure details in the Enter Journals page.<br>Budgetary control failed for the batch. Review failure details in the Enter Journals page.                                                                                               |   | Error Da<br>10/13/20<br>12/9/20                        | te    |   |
|                                                                                                    | Freeze Credit<br>226.000.00<br>21.196.63<br>5.000.00                       | h 🚽 Wrap<br>Source<br>Global Int<br>Receivables<br>Manual                | Journal Batch<br>2028 Global Intercompany A 66895<br>Receivables A 70615000001 7061<br>123                                 | Accounting<br>Period<br>Jun-20<br>Oct-20<br>Feb-21           | Issue<br>Budgetary control failed for the batch. Review failure details in the Enter Journals page.<br>Budgetary control failed for the batch. Review failure details in the Enter Journals page.<br>Rejected                                                                                   |   | Error Da<br>10/13/20<br>12/9/20<br>2/11/21             | ite   |   |
| Incompete         Importance           ✓         Format ▼         III         III         III         IIII         IIIII         IIIIIIIIIIIIIIIIIIIIIIIIIIIIIIIIIIII                                                                                                    | Freeze Detaci<br>Credit<br>226,000.00<br>21,196.63<br>5,000.00<br>3,600.00 | h d Wrap<br>Source<br>Global Int<br>Receivables<br>Manual<br>Spreadsheet | Journal Batch<br>2028 Global Intercompany A 66896<br>Receivables A 70615000001 7061<br>123<br>YREQ4 Spreadsheet A 30000001 | Accounting<br>Period<br>Jun-20<br>Oct-20<br>Feb-21<br>Jul-20 | Issue Budgetary control failed for the batch. Review failure details in the Enter Journals page. Budgetary control failed for the batch. Review failure details in the Enter Journals page. Rejected Budgetary control failed for the batch. Review failure details in the Enter Journals page. |   | Error Da<br>10/13/20<br>12/9/20<br>2/11/21<br>10/14/20 | ite   |   |

The Task list on the Journals screen

3. From the task list, click **Create Journal** under the *Journal* section.

|                                                 |                |                            |                                                                 |                      |                                                                                                    |                                             | n tr 🖓 м                                                                                                    |
|-------------------------------------------------|----------------|----------------------------|-----------------------------------------------------------------|----------------------|----------------------------------------------------------------------------------------------------|---------------------------------------------|----------------------------------------------------------------------------------------------------|
| ta Access Set. NC CASH US [Change]<br>DUITINAIS |                |                            |                                                                 |                      |                                                                                                    | _                                           | Journals<br>• Manage Journals<br>• Create Journal<br>• Create Counter in opticulation<br>• Create Encumbrance Journal in Spreadsheet<br>• Run AutoPost |
| View Vermat View Incomplete                     | Freeze 💮 Detac | <b>sh</b> el Wrap          | Ð                                                               |                      |                                                                                                    | Ξ                                           | Run AutoReverse     Manage Approvals Clearing Accounts Reconciliation                                                                                  |
| Accounted                                       | Credit         | Source Journal Batch       |                                                                 | Accounting<br>Period | Issue                                                                                                    |                                             | Reconcile Clearing Accounts Automatically     Reconcile Clearing Accounts Manually     Reverse Reconciliation                                          |
| 226,000.00                                      | 226,000.00     | Global Int                 | 2028 Global Intercompany A 66896                                | Jun-20               | Budgetary control failed for the batch. Review failure details in the Enter Jour                                                                                     | mals pa                                     | Allocations  Create Allocation Rules                                                                                                    |
| 5,000.00                                        | 5,000.00       | Manual                     | 123                                                             | Feb-21               | Budgetary control railed for the ballot. Review failure defails in the Enter Jour<br>Rejected                                                                        | nais pa                                     | Generate General Ledger Allocations     Generate Intercompany Allocations                                                                              |
| 3,600.00 3,60<br>3,450.00 3,44                  |                | Spreadsheet<br>Spreadsheet | YREQ4 Spreadsheet A 300000001<br>YDEP 0500 Spreadsheet A 300000 | Jul-20<br>Sep-20     | Budgetary control failed for the batch. Review failure details in the Enter Jour<br>Budgetary control failed for the batch. Review failure details in the Enter Jour | nals pa Journal Import<br>• Import Journals |                                                                                                    |
| 3,100.00                                        | 3,100.00       | Spreadsheet                | YDEP 4 Spreadsheet A 300000001                                  | Jul-20               | Budgetary control failed for the batch. Review failure details in the Enter Jour                                                                                     | mals pa                                     | Correct Import Errors     Delete Import Data                                                                                                    |

The Create Journals option in the task list

 Enter the Journal Batch details. Users should include the agency, transaction type (DEP or PAY), entry date in MMDDYY format and a short description. Ex: 0800 PAY 2/12/21 Conference Fees.

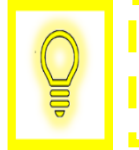

User Tip: Users should copy the journal batch name to the Journal name field. Otherwise, the system will default a Journal name.

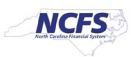

| = <b>NCFS</b>               |                          | v⊕ 😫 9 ☆ ⋒                                  |   |
|-----------------------------|--------------------------|---------------------------------------------|---|
| Data Access Set: NC CASH US |                          |                                             | 4 |
| Create Journal ⑦            |                          | Save V Complete V Cancel Projected Balances | 2 |
|                             |                          | PTD 🔻 Total 💌                               |   |
| ▲ Journal Batch ⑦ Show More |                          | Batch Actions 🔻                             |   |
|                             |                          | No lines selected.                          | - |
| Journal Batch               | 0800 PAY 2/12/21 Confere | Source Manual                               | 1 |
| Description                 | 1                        | Approval Status Required                    |   |
| Balance Type                | Actual                   | Funds Status Not attempted                  |   |
| * Accounting Period         | Feb-21 V                 | Batch Status Unposted                       |   |
|                             |                          | Completion Status Incomplete                |   |
| Attachments                 | None -                   |                                             |   |
|                             |                          |                                             |   |
| Journal () Show More        |                          | V Dournal Actions V                         |   |
| Journal                     |                          | Currency USD US Dollar                      |   |
|                             |                          | Conversion Date 2/12/21                     |   |
| Description                 | 11                       |                                             |   |
| * Ledger                    | NC CASH US $\sim$        | Conversion Rate Type User                   |   |
| * Accounting Date           | 2/12/21                  | Conversion Rate 1                           |   |
| Accounting Sale             |                          | Inverse Conversion Rate 1                   |   |
| * Category                  | ~                        | e e e e e e e e e e e e e e e e e e e       |   |

Journal Batch details

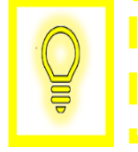

User Tip: Journal Batch and Attachments are not system required fields but still can be entered. The Journal Batch name must be unique and include only one journal for each batch.

5. Click into the Accounting Date field, the Accounting Date Calendar, and then select the transaction receipt date from the calendar.

|                                                                                        |                                                |                                         |                                                                             |                                 | ✿ ☆ ₽ 🏓 🔟~           |
|----------------------------------------------------------------------------------------|------------------------------------------------|-----------------------------------------|-----------------------------------------------------------------------------|---------------------------------|----------------------|
| Data Access Set: NC CASH US                                                            |                                                |                                         |                                                                             |                                 |                      |
| Create Journal ⑦                                                                       |                                                |                                         |                                                                             | Save 🔻 Complete 🔻 <u>C</u> ance | Projected Balances 👈 |
|                                                                                        |                                                |                                         |                                                                             |                                 | PTD 🔻 Total 👻        |
| Journal Batch ⑦ Show More                                                              |                                                |                                         |                                                                             | Batch Actions 🔻                 |                      |
| Journal Batch (<br>Description<br>Balance Type<br>* Accounting Period<br>Attachments N | 0800 PAY 2/12/21 Confere<br>Actual<br>Feb-21 ~ | Approva<br>Fundt<br>Batct<br>Completion | tatus Required<br>tatus Not attempter<br>tatus Unposted<br>tatus Incomplete | đ                               | No lines selected.   |
| Journal () Show More                                                                   |                                                | 4                                       |                                                                             | ✓ → +× Journal Actions ▼        |                      |
| Journal                                                                                |                                                | <u>c</u>                                | usp USD US Dolla                                                            | ar v                            |                      |
| Description                                                                            |                                                | Conversi                                | Date 2/12/21                                                                |                                 |                      |
|                                                                                        | //                                             | Conversion Ra                           | Type User                                                                   |                                 | ŀ                    |
| - Ledger                                                                               | NC CASH US                                     | Conversi                                | Rate                                                                        | 1                               |                      |
| * Accounting Date                                                                      | 2/12/21                                        | Inverse Conversi                        | Rate                                                                        | 1                               |                      |
| * Category                                                                             | ~                                              | ~                                       |                                                                             |                                 |                      |

The Accounting Date option on the Create Journals screen

User Tip: The accounting date is controlled by the Accounting Period. The accounting period defaults to the most recent open period but can be changed as needed to any period that is open in the system.

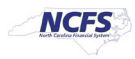

6. From the *Category* drop down, select the appropriate value.

| Journal Batch       |                   | Source                  | Manual                        | No lines selected. |
|---------------------|-------------------|-------------------------|-------------------------------|--------------------|
| Description         |                   | Approval Status         | Required                      |                    |
| Balance Type        | Actual            | Funds Status            | Not attempted                 |                    |
| * Accounting Period | Oct-20 V          | Batch Status            | Unposted                      |                    |
| Attachmente         | None 📕            | Completion Status       | Incomplete                    |                    |
| Automotio           |                   |                         |                               |                    |
| Journal ⑦ Show More |                   | 4                       | ✓ 🕨 I + 💥 I Journal Actions ▼ |                    |
| Journal             | Accrual           | Currency                | USD US Dollar V               |                    |
| Description         | Accrual Clearing  | Conversion Date         | 10/31/20                      |                    |
|                     | Acquisition Cost  | Conversion Rate Type    | User                          | t .                |
| Ledger              | Addition          | Conversion Rate         | 1                             |                    |
| * Accounting Date   | Adjust Retirement | Inverse Conversion Rate | 1                             |                    |
| Category            | ·                 |                         |                               |                    |
|                     |                   |                         |                               |                    |

The Category options on the Create Journals screen

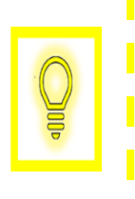

User Tip: In NCFS, custom Categories have been created and should be used. The custom categories related to deposits all begin with DEP, and the custom categories related to disbursements all begin with PAY. Categories other than these should be used only at the direction of OSC.

7. Enter the **Distribution account information** by "selecting" **the three lines** next to the *Account* box. The Chart of Account segments appear.

| Jour<br>Actions | rnal Lines ⑦<br>▼ View ▼ Format ▼ + | 📴 😭 Detach 🚽 Wrap |             |
|-----------------|-------------------------------------|-------------------|-------------|
|                 | Line * Account                      | Entered (USD)     | Description |
|                 |                                     | Debit Credit      |             |
| •               | 1                                   |                   |             |
| •               | 2                                   |                   |             |
|                 | Total                               |                   |             |

The Accounting information in the Journal Lines.

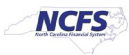

8. Enter the Agency, Budget Fund, and Account. Once entered click [OK].

|         |                |             |                  | Contension nate                           |       |
|---------|----------------|-------------|------------------|-------------------------------------------|-------|
|         | * Category     |             | Account          |                                           | ×     |
|         |                |             | ▲ Hide Segments  |                                           |       |
| Actions | rnal Lines (?) | <b>6</b> 81 | Agency           | 0200  ADMINISTRATIVE OFFICE OF THE COURTS |       |
|         | · · ·          | <br>-1 853  | Budget Fund      | 000002 CLEARING                           |       |
|         | Line * Account |             | Account          | 00002000  ASSET CLEARING ACCOUNT          |       |
| - F     | 1              |             | Agency Mgmt Unit | 0000000 V DEFAULT                         |       |
|         | 2              |             | Agency Program   | 0000000 V DEFAULT                         |       |
| ,       | -              |             | Funding Source   | 0000 VUNDESIGNATED                        |       |
| Colum   | ns Hidden 11   |             | Project          | 0000000000                                |       |
|         |                |             | Inter Fund       | 000000 - DEFAULT                          |       |
|         |                |             | Future 1         | 0000 V DEFAULT                            |       |
|         |                |             | Future 2         | 000000 V DEFAULT                          | - 1   |
|         |                |             | Future 3         | poooo V DEFAULT                           |       |
|         |                |             |                  | Search Reset   OK Cance                   | 4<br> |

The NCFS Chart of Accounts.

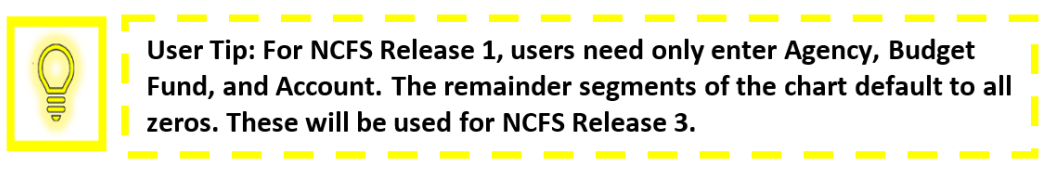

9. Enter an amount in either the **Debit** or **Credit** fields (as appropriate) for each line that contains accounting information.

| ⊿ J( | ons | nal L | ines ⑦                            | Detach  | Wrap    |             |  |
|------|-----|-------|-----------------------------------|---------|---------|-------------|--|
| ,    |     | Line  | * Account                         | Entered | I (USD) | Description |  |
|      |     |       | Account                           | Debit   | Credit  |             |  |
|      | Þ   | 1     | 0200-000002-00001000-0000000-000( | 200.00  |         | Cash        |  |
|      | Þ   | 2     |                                   |         |         |             |  |
|      |     | Total |                                   | 200.00  |         |             |  |

The Debit or Credit amount in the Journal Lines

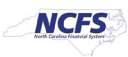

10. Select the *Transaction Type* dropdown.

| ns ▼ View ▼ Format ▼ - | ト 自 X 理 時 副 Detach 4 | Wrap               |  |
|------------------------|----------------------|--------------------|--|
| Line * Account         | Account Debit        | Credit Description |  |
| 1 0200-019974-1112400  | 200.00               |                    |  |
| Туре                   | ~                    |                    |  |
| onal Information       | ~                    |                    |  |
| Total                  | 200.00               | 0.00               |  |

The Transaction Type dropdown

11. A *DEP* – *WIRE* dropdown displays. Please select the correct **Bank Account Number**.

|      |                                   | Entered (USD)  |        |             |  |
|------|-----------------------------------|----------------|--------|-------------|--|
| Line | Account                           | Debit          | Credit | Description |  |
| 1    | 0200-000002-00002000-0000000-0000 | 200 00<br>Type |        | Cash        |  |

The Bank Account Type Dropdown Account Information

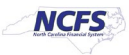

12. Click [Complete] to create the journal.

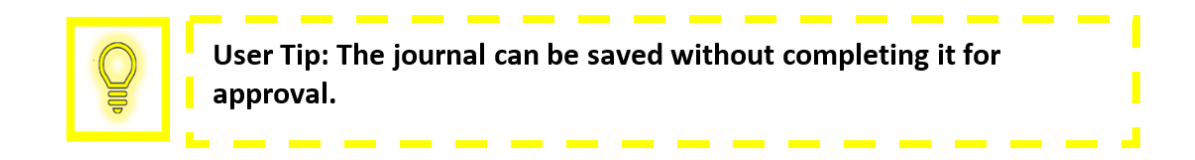

|                             | ſ                                              | ) 🏠                | P       | ۵ | π~ |
|-----------------------------|------------------------------------------------|--------------------|---------|---|----|
| Data Access Set: NC CASH US |                                                |                    |         |   |    |
| Create Journal ⑦            | Save <b>v</b> Complete <b>v</b> <u>C</u> ancel | Projected Balances |         | Ð |    |
|                             |                                                | PTD 🔻              | Total 🔻 |   |    |
| Journal Batch ② Show More   | Batch Actions 👻                                |                    |         |   |    |
|                             |                                                | No. Berne and      |         |   |    |

The Complete Option

## 13. Click Batch Actions, then click Request Approval.

| = CNCFS                                    |                          |                         |                       | ជា វ                                         | r P 🏓         |   |
|--------------------------------------------|--------------------------|-------------------------|-----------------------|----------------------------------------------|---------------|---|
| Data Access Set: NC CASH US                |                          |                         |                       |                                              |               |   |
| Edit Journal ⑦                             |                          |                         |                       | Save  Cancel Proje                           | cted Balances | Ð |
| Journal Batch: 0800 PAY 2/12/21 Conference | e Fees ⑦ Show More       |                         | ·                     | ast saved 2/12/21 5 32 PM<br>Batch Actions ▼ | ▼ Total ▼     |   |
| loursel Batch                              | 000 DBV 0/40/04 Confere  |                         |                       | Сору                                         | selected.     |   |
| Journal Baten 08                           | 800 PAY 2/12/21 Conterel | Source                  | Manual                | Delete                                       |               |   |
| Description                                | 11                       | Approval Status         | Required              | Check Funds                                  |               |   |
| Balance Type Ad                            | ctual                    | Funds Status            | Not attempted         | Reserve Funds                                |               |   |
| * Accounting Period Fe                     | eb-21 ~                  | Batch Status            | Unposted              | Override and Reserve Funds                   |               |   |
| Attachments No                             | one 📲                    | Completion Status       | Complete              | Request Override                             |               |   |
|                                            |                          |                         |                       | Unreserve Funds                              |               |   |
|                                            |                          | 4 Manual 45025 12-EEB-2 | 0021 21:32:44 🗸 🕨 📕 🕊 | Request Approval                             |               |   |
| - Sourriar () - Show Mole                  |                          | Manual 40020 12-1 ED-2  |                       | Reverse                                      |               |   |
| Journal Ma                                 | Ianual 45025 12-FEB-202  | Currency                | USD US Dollar V       | Print                                        |               |   |
|                                            |                          | Conversion Data         | 0/40/04               | L                                            | 1             |   |

**Request Approval** 

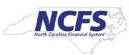

## 14. A confirmation pop-up displays.

|                                            |                          |                                                             | ធ៌           | Ì ☆              | P []     |   |
|--------------------------------------------|--------------------------|-------------------------------------------------------------|--------------|------------------|----------|---|
| Data Access Set: NC CASH US                |                          |                                                             |              |                  |          |   |
| Edit Journal ⑦                             |                          | Save 🔻                                                      | Cancel       | Projected E      | lalances | Ð |
|                                            |                          | Last Saved 2/1                                              | 2/21 9:32 PM | PTD 🔻 Tot        | al 🔻     |   |
| Journal Batch: 0800 PAY 2/12/21 Conference | nce Fees ⑦ Show More     | Batch Actions                                               | s <b>v</b>   |                  |          |   |
| Journal Batch                              | 0800 PAY 2/12/21 Confere | Sauraa Manual                                               |              | No lines selecte | /d.      |   |
| Description                                |                          | Approval Status Required                                    |              |                  |          |   |
| Balance Type                               | Actual                   | Confirmation 45 Not attempted                               |              |                  |          |   |
| * Accounting Period                        | Feb-21 V                 | Your journal approval request has been submitted.           |              |                  |          |   |
| Attachments                                | None 🛨                   | OK is Complete                                              |              |                  |          |   |
| Journal ⑦ Show More                        |                          | Manual 45025 12-FEB-2021 21:32:44 🗸 🗼 🕴 🛶 🗶 Journal Actions | s <b>v</b>   |                  |          |   |

**Request Approval Confirmation** 

# Wrap Up

Once the journal has been submitted for approval, it must be reviewed. Journal Entries are reviewed by users with the Journal Approval role (as OSC Central Compliance or DST; depending on the transaction type). If a journal entry is rejected, the user who input the journal entry receives a rejection notification that includes the reason for rejection. Upon notification that a journal entry has been rejected, the journal entry user who entered the journal entry must then edit the necessary journal information and then resubmit for approval. For more information on review responsibilities and journal posting timelines please see the table below.

| Transaction Types | Reviewing and<br>Approving<br>Organization | Approval Time                                                                       | Posting Time                                                         |
|-------------------|--------------------------------------------|-------------------------------------------------------------------------------------|----------------------------------------------------------------------|
| ACH/Wire          | DST                                        | An ACH/Wire Deposit must<br>be approved by 9:44 am to<br>be posted on the same day. | An ACH/Wire Deposit<br>posts weekly (Monday –<br>Friday) at 9:45 am. |
| Cash and Check    | Auto Approved                              | A Cash Deposit must be<br>approved by 9:44 am to be<br>posted on the same day.      | A Cash Deposit posts<br>weekly (Monday – Friday)<br>at 9:45 am.      |
| Credit Card       | Auto Approved                              | A Credit Deposit must be<br>approved by 9:44 am to be<br>posted on the same day.    | A Credit Deposit posts<br>weekly (Monday – Friday)<br>at 9:45 am.    |
| Disbursements     | OSC Central<br>Compliance                  | A Disbursement must be<br>approved by 9:44 am to be<br>posted on the same day.      | A Disbursement posts<br>weekly (Monday – Friday)<br>at 9:45 am.      |

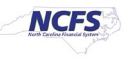

| Transfer | OSC Central<br>Compliance | Transfer must be approved by 11:29 am to be posted on | A Transfer posts weekly<br>(Monday – Friday) at |
|----------|---------------------------|-------------------------------------------------------|-------------------------------------------------|
|          |                           | the same day.                                         | 11:30 am.                                       |

\*Note: Times are subject to change.

# Additional Resources

For more information on journal entry, please review the following materials:

#### Web Based Training (WBT)

• None

### Instructor Led Training (ILT)

• GL 100: Journal Entry

# **Quick Reference Guides (QRGs)**

- Entering a Journal Entry (via Spreadsheet Upload) QRG
- Editing a Journal Entry QRG

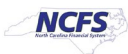